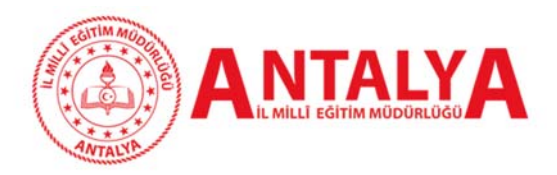

# OKUL VE KURUMLAR İÇİN BAŞVURULAR

Antalya İl Millî Eğitim Müdürlüğü, 2021-2027 döneminde Erasmus+ Akreditasyon faaliyetleriyle insan odaklı ve kaliteli eğitim olanakları sunmayı amaçlamaktadır. Bu süreçte, uluslararası akredite bir kurum olarak, bağlı okulları ve kuruluşları destekleyecek çeşitli planlamalar gerçekleştirecektir. Böylece, eğitimde yenilik ve gelişimi teşvik ederek, öğrencilere ve öğretmenlere modern eğitim ortamları sağlanacak ve eğitim kalitesinin artırılması hedeflenecektir.

# 1. Başvuru Öncesi Kayıt

# EU Login Kayıt Oluşturma

Antalya İl Millî Eğitim Müdürlüğü Erasmus Akreditasyonu kapsamında personel ve öğrenci hareketlilik başvurusu yapacak kurumlarımızın, öncelikle Avrupa Komisyonu Kimlik Tanımlama Sistemine bireysel olarak kaydolmaları ve EU Login (eski adıyla ECAS) kullanıcı hesabı edinmeleri gerekmektedir.

EU Login hesabı olmayan okullar:

# OID Numarası Nasıl Alınır? (YÖNERGE)

https://antalyaarge.meb.gov.tr/meb\_iys\_dosyalar/2024\_09/30233706\_oidyonerge.pdf

# OID Numarası Öğrenme ve OID Numarası Nasıl Alınır? (VİDEO)

# https://antalyaarge.meb.gov.tr/meb\_iys\_dosyalar/2024\_09/30233036\_oidnoalma.mp4

EU Login hesabı olmayanlar "Create an account" sekmesini tıklayarak öncelikle bir EU Login hesabı edinir ve daha sonra sisteme giriş yapar. Bu kullanıcı hesabı bireysel kayıttır ancak kurumsal adresle bir EU Login hesabı oluşturulması ve Organizasyon Kimliği için kurumsal EU Login hesabının kullanılması tavsiye edilir.

Kurumunuz adına kayıt yapılırken aşağıdaki hususlara dikkat edilmelidir:

• İlgili sisteme güncel bilgiler ile kayıt olunmalıdır.

• OID, Erasmus+ programının tüm ülke merkezli proje başvurularında kullanılmak üzere bir kere alınmalıdır.

• OID için kayıt oluştururken kaydı gerçekleştiren kişiye özgü kullanıcı adı ve şifreler yerine, her zaman hatırlanabilecek kullanıcı adı ve şifre tercih edilmelidir. Bu bilgiler sonraki dönem başvurularında da kullanılmak üzere ilgili kişilerin erişimine olanak sağlayacak şekilde muhafaza edilmelidir. (Authorised Users ekranında birden fazla kişi de yetkilendirilebilmektedir.)

• Kayıt formundaki tüm bilgiler girildikten ve kayıt gerçekleştirildikten sonra sistem OID'yi otomatik üretir.

• OID, "E" harfi ile başlayan ve 8 rakamla devam eden bir numaradır (Örneğin: E12345678).

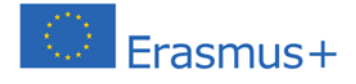

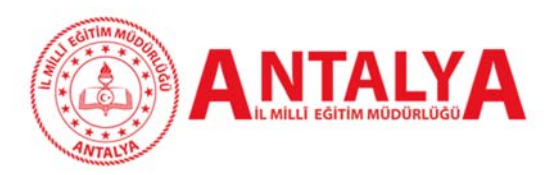

# 2025 Yılı Konsorsiyum Başvuru Rehberi

• Kurumunuzun yasal statüsünü gösteren Tüzel Kişilik Formu da sisteme yüklenmiş olmalıdır. Bağlantı adresi verilen sayfada yer alan tüzel kişilik formlarından kurum/kuruluşunuzun yasal statüsüne uygun olanı indirip ORS'ye yükleyiniz: https://ec.europa.eu/info/publications/legal-entities\_en

• OID kayıt süreci ile ilgili detaylı bilgilere Avrupa Komisyonu tarafından hazırlanan Organisation Registration system for Erasmus+ and European Solidarity Corps sayfasından ulaşılabilir.

Daha önce Erasmus+ Programına başvuruda bulunan ve PIC koduna sahip olanlara otomatik olarak OID atanmıştır. Atanmış olan OID, Organisation Registration system for Erasmus+ and European Solidarity Corps sayfasındaki "Search" alanına kurum/kuruluş adı veya "arama kriterlerini genişlet" butonu tıklanarak PIC kodu, vergi numarası vb. bilgiler girilerek öğrenilir. Önceki dönemlerde birden fazla PIC kodu almış olanlar, başvuru yapılacak programdan sorumlu birimle iletişime geçmelidir.

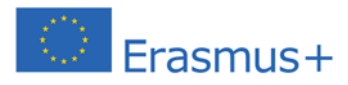

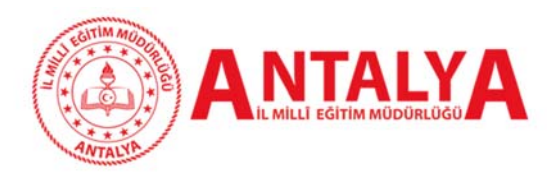

# 2. TURNA PORTAL Konsorsiyum Başvuru Formuna Giriş

Antalya İl Millî Eğitim Müdürlüğü, Okul Eğitimi Alanı kapsamında yöneteceği hareketliliklerin başvurularını almak ve sonuçlarını değerlendirmek, yürütülmesini izlemek, değerlendirme-raporlama işlemleri için Türkiye Ulusal Ajansı tarafından geliştirilen **TURNA PORTAL** kullanacaktır. Konsorsiyum üyesi olmak isteyen okul ve kurumlar, başvurularını okul müdürlerinin e-Devlet şifreleri ile giriş yaparak **TURNA PORTAL** sistemi üzerinden yapacaklardır. Her kurum en fazla 1 adet başvuru yapabilir.

# 3. Başvuru Formu İçin Bilgi Güncelleme ve Öğretmen Yetkilendirme Modülleri

2025 yılı Okul Eğitimi Alanı Konsorsiyum Çağrısı döneminde Antalya İl Millî Eğitim Müdürlüğü koordinatörlüğünde yürütülecek olan projelerde konsorsiyum üyesi olmak için başvuruda bulunacak okullarımız aşağıdaki görsellerle tarif edilen sistem üzerinden başvurularını yapacaktır. Başvurular **https://turnaportal.ua.gov.tr/** adresinden yapılacaktır.

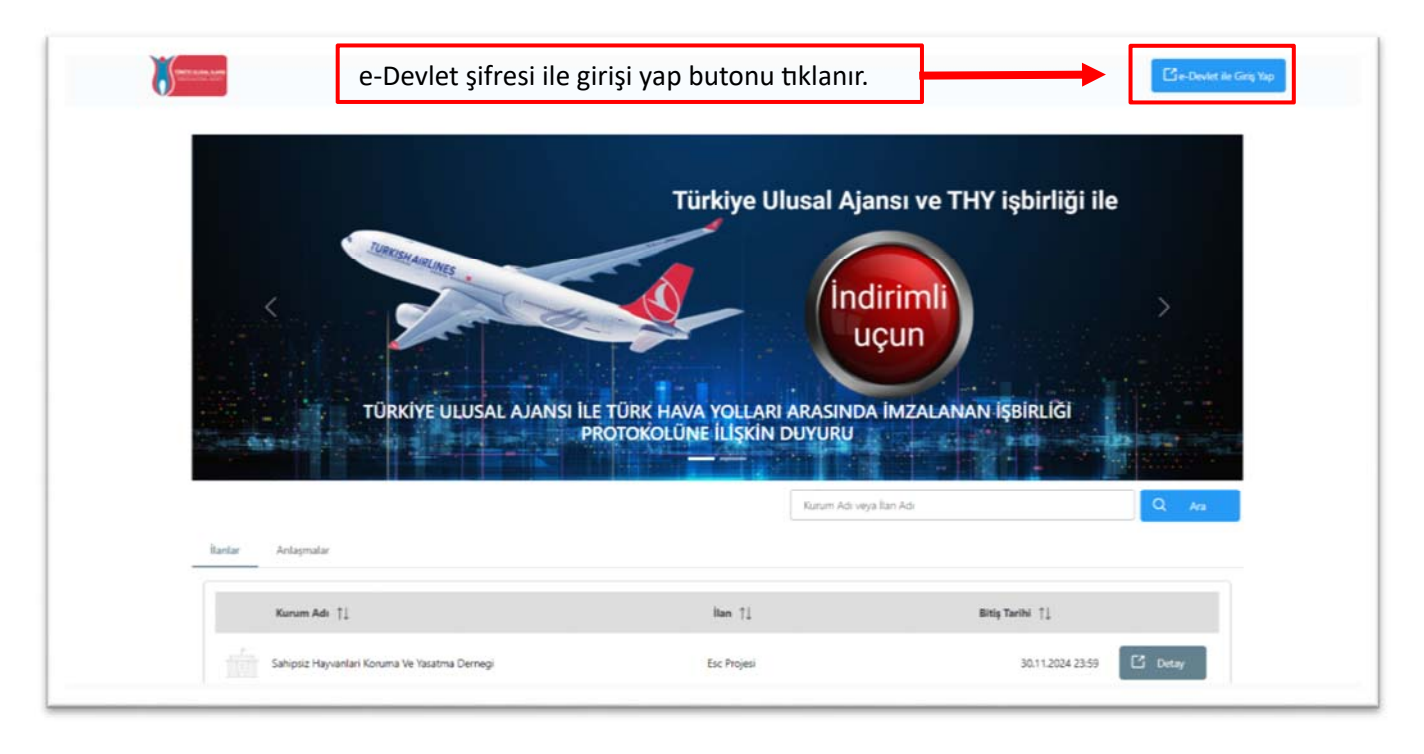

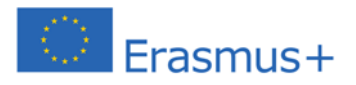

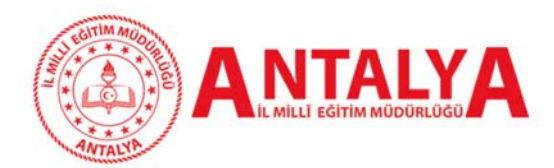

## 2025 Yılı Konsorsiyum Başvuru Rehberi

| e-Devlet Şifresi Mobil                                      | Imza Elektronik Imza T.C. Kimlik K                                                                      | Kartı İnternet Bankacılığı |                                                                                                    |
|-------------------------------------------------------------|----------------------------------------------------------------------------------------------------|----------------------------|----------------------------------------------------------------------------------------------------|
| T.C. Kimlik Numaranızı ve e-<br>kaldığınız yerden devam ede | Devlet Şifrenizi kullanarak kimliğiniz doğrulandı<br>ebilirsiniz: e-Devlet Şifresi Nedir, Nasıl Alınır? | iktan sonra işleminize     | Giriş yapmak istediğiniz TURNA, bazı kişisel bilgilerinize erişim hakkı isternektedir. Lütlen<br>aşağıdaki listeyi kontrol ederek, paylaşmak isternediğiniz bir bilginiz var ise işleme devam<br>etmeyiniz. |
| * T.C. Kimlik No                                            |                                                                                                    | 0 8                        | 1- Kimlik Doğrulaması                                                                                                    |
| * e-Devlet Şifresi                                          |                                                                                                    |                            | 2- Kimlik Numarası, Ad, Soyad bilgileriniz.                                                                                                    |
|                                                             | * e-Devlet şiftenizi unutmanız durumunda doğn<br>telefonunuzdan venileme islemi yapabilicisiniz.        | uladığınız cep             | 3- Anne Adı, Baba Adı, Cinsiyet, Doğum Tarihi, Medeni Hal gibi temel bilgileriniz.                                                                                                    |
|                                                             |                                                                                                    | Şifremi Unuttum            | 4- Sistemde kayıtlı olan doğrulanmış e-Posta adresiniz ve telefon numaranız.                                                                                                    |
|                                                             |                                                                                                    |                            |                                                                                                    |

#### Okul müdürünün TC Kimlik Numarası ve e-devlet şifresi ile giriş yapılır açılan ekranda "onayla" butonu

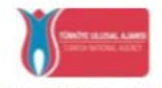

#### DIŞİŞLERİ BAKANLIĞI AVRUPA BİRLİĞİ BAŞKANLIĞI TÜRKİYE ULUSAL AJANSI

T.C. Dışişleri Bakanlığı, Avrupa Birliği Başkanlığı, Avrupa Birliği Eğitim ve Gençlik Programları Merkezi Başkanlığı, misyonu gereğince başta Avrupa Birliği olmak üzere diğer ülkeler ve uluslararası kuruluşlarla, eğitim ve gençlik alanında finansal destek, öğremme ve hareketilik firsatlan sağlayan programların yürütülmesi ve yenilerinin hayata geçinilmesi faaliyetlerini yerine getirmek için çalışır. Başkanlık faaliyetlerinden faydalanan yararlanıcıların kişisel verilerini toplar ve "bilmesi gereken" prensibine bağlı olarak kişisel ve özel nitelikli kişisel verileri igler. Verilerin işlenesinde 6698 sayılı Kişisel Verilerin Korunması Kanununun 4 üncü maddesinde belirtilen ilkeler ve 12 nci maddesi gereği bu verilerin korunmasına yönelik alınması gereken tedbirler göz önünde bulundurularak işlem yapılır. Kayıt ortamları, elektronik veriler için bilişim sistemi sunuculan, uygulamaları, kurumsal bilgisayarlar ve depolama ortamları olup basılı dokümanlar için ise ofis ve arşivlerdir.

Başkanlık, yararlanıcıların projeler gereği toplanan kimlik bilgilerini, iletişim bilgilerini, proje bilgilerini, Kurum ağı kullanılarak gerçekleştirilen internet erişim bilgilerini, kampüs giriş-çıkış bilgilerini, kamera ve fotoğraf görüntülerini, Kanun'un 5 inci ve 6 ncı maddelerinde belirtilen kişisel veri işleme şartları kapsamında toplayabilmektedir. Kişisel ve özel nitelikli kişisel veriler, Başkanlık ile ilişki devam ettiği müddetçe doğrudan ya da dolaylı yöntemlerle;

- İdari ve adli makamlardan gelen bilgi taleplerinin cevaplandırılması, hukuki süreçler ve mevzuata uyum sağlanması amacıyla,
- Başkanlık yerleşkesi içerisinde ziyaretçilerin, can ve mal güvenliğinin sağlanması veya bu maddede belirtilenlere ilişkin kurallara uyum sağlanması da dähil olmak üzere yasal yükümlülüklerin, yargı organlarının veya yetkili idari kuruluşların gereklilik ve taleplerinin yerine getirilmesi amacıyla,
- Ziyaretçi sağlık hizmetlerinin ve iş sağlığı ve güvenliği yükümlülüklerinin yürütülmesi amacıyla, Başkanlığın sunmuş olduğu hizmetlerin kullanılması amacıyla,
- Programların ülkemizde daha etkin ve verimli hale getirilebilmesi için yapılan istatistiki çalışmalarda ve etki analizi araştırmalarında kullanılması amacıyla,
- · Program uygulamalarının değerlendirildiği, süreçler ve sonuçlarının analiz edildiği araştırma ve raporlamalarda kullanılması amacıyla,
- · Başkanlığın sunmuş olduğu hizmetlerin kullanılması amacıyla,

#### işlenebilmektedir.

Yukanda izah edilen esaslar çerçevesinde, kişisel ve özel nitelikli kişisel verilerimin, belirtilen amaçlara bağlı kalmak kaydıyla, kanunun belirtliği yöntem ve amaçlara uygun şekilde toplanabileceğini ve işlenebileceğini, kanunen yetkili kamu kurum ve kuruluşlarına, Kişisel Verileri Koruma Kurumu'na, Kolluk Kurvetleri'ne, Bilgi Teknolojileri ve İletişim Kurumu'na, dava süreçlerinin takibi için ilgili danışmanlık firmalanına, avukatlara, ilgili yargı mercillerine aktarılabileceğini ve bu hususta açık rızam olduğunu kabul ve beyan ederim.

Bununla birlikte, KVK Kanunu'nun 11.maddesi ve ilgili mevzuat uyannca; Başkanlığa başvurarak kendimle ilgili; kişisel veri işlenip işlenmediğini öğrenme, kişisel verilerimi işlenmişse buna ilişkin bilgi talep etme, kişisel verilerimin işlenme amacını ve bunların amacına uygun kullanılmadığını öğrenme, yurt içinde veya yurt dışında kişisel verilerimin aktanlıdığı üçüncü kişileri bilme, kişisel verilerimin eksik veya yanlış işlenmiş olması hâlinde bunların düzeltilmesini isteme, işbu verilerin işlenmesini gerektiren sebeplerin ortadan kalkması hâlinde kişisel verilerimin silinmesini veya yok edilmesini isteme, düzeltme ve silinme talepleri üzerine yapılan işlemlerin, kişisel verilerin aktarıldığı üçüncü kişilere bildirilmesini isteme işlenen verilerimin münhasıran otomatik sistemler vasıtasıyla analiz edilmesi suretiyle kendi aleyhime bir sonucun ortaya çıkmasına itiraz etme, kişisel verilerimin kanuna aykırı olarak işlenmesi sebebiyle zarara uğramam hâlinde zaranın gidenlmesini talep etme ve bu hakları Başkanlığınız. Veri Sorumlusu İrtibat Kişisi'ne iletmek üzere Başkanlığa yazılı şekilde başvurarak talep etme haklarına sahip olduğum konusunda bilgilendirildiğimi beyan ederim.

Aynca, işbu Sözleşme kapsamında paylaşılmış kişisel verilerimin doğru ve güncel olduğunu; bu bilgilerde değişiklik olması halinde değişiklikleri Başkanlığa bildireceğimi kabul ve beyan ederim.

Özel nitelikli kişisel verilerim (uyruk, ceza mahkûmiyeti ve güvenlik tedbirleri bilgisi, kan grubu, sağlık verileri, din, mezhep ve felsefi inanç, biyometrik ve genetik veriler, dernek, vakıf ve sendika üyeliği, siyasi düşünce vb.) de dâhil olmak üzere ilgili kişisel verilerimin işlenmesine, ilgili süreç kapsamında işlenme amacı ile sınırlı olmak üzere kullanılmasına ve paylaşılmasına, gereken süre zarfında saklanmasına açık rızam olduğunu beyan ederek bu hususta tarafıma gerekli aydınlatmanın yapıldığını, Avrupa Birliği Eğitim ve Gençlik Programları Merkezi Başkanlığı Kişisel Verilerin Korunması ve İşlenmesi hakkında Aydınlatma Beyanını ve iş bu Açık Rıza Metni'ni okuduğumu ve anladığımı;

Veri Sorumlusu: Avrupa Birliği Eğitim ve Gençlik Programları Merkezi Başkanlığı

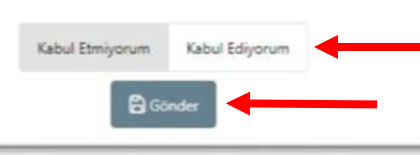

Açılan ekrandaki veri kullanım izni için "Kabul Ediyorum" butonu tıklanır ve "Gönder" butonuna basılır.

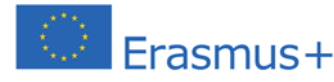

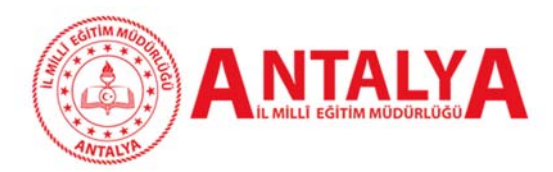

# 2025 Yılı Konsorsiyum Başvuru Rehberi

Turna sisteminde proje hesap yetkilisi olmayan Milli Eğitim Bakanlığına bağlı okullarda görevli olan okul müdürlerinin sisteme kurumsal giriş sağlayabilmesi ve konsorsiyum başvurusu gerçekleştirebilmesi için e-devlet aracılığıyla sisteme giriş sağladıktan sonra bireysel hesabında yer alan **Personel Bilgileri** alanında **personel bilgisi ekle** butonuna tıklanır ve personel bilgisi ekleme işlemi gerçekleştirilir.

| URNAPortal<br>BURDUR M<br>Editive Blux<br>Teell Yukset L | Açılan ekranda sol üst köşede ol                 | kla gösterilen kişi simgesine tıklanır. | • |
|----------------------------------------------------------|--------------------------------------------------|-----------------------------------------|---|
| <b>L</b> an                                              | Rantar<br>Bapouru Tarihi Sonuç Durum             | Duyurular!                              |   |
|                                                          |                                                  |                                         |   |
| ielif Hakko v2.0.1 © 2021-20                             | 24 Türkiye Ullural Ajansı, Tüm Hakları Saklıdır. |                                         |   |

| Profil                  | Kigiset Bilgiler Eğitim Bilgileri Personel 1 | Bilgileri                                                                                                   |
|-------------------------|----------------------------------------------|----------------------------------------------------------------------------------------------------|
| Bassurularim            |                                              | Eğitim bilgileri otomatik olarak ge                                                                         |
| THY Indexe Kodu         |                                              | Lgitini bilgileri otomatik olarak ge                                                                        |
| Ogretmen Öğrenci Girişi | TOKN                                         | Doğum Tachi                                                                                                 |
|                         | E-Posta *                                    | Telefon *                                                                                                   |
|                         | Banka Ada                                    | A Depus<br>IBAN                                                                                             |
|                         | Miles&Smiles Kodu                            |                                                                                                    |
|                         | Gazi veya Şehit Yakınıysanız İşaretleyiniz   |                                                                                                    |
|                         | 2828 Sayılı Sooyal Hizmetler Kanunu Kapsamı  | ında haklarında koruma, bakım veya barınma karan alınan bir öğirenci kapsamında belgeniz var ise işaretleyi |
|                         | Annesi, cabasi ya da kendisine muntaçlik aya | gi begianan ekonomik açıban imkanı kolisi or oğrenci kapitamında belgenit var ise garetelyinit.             |

**Kişisel Bilgiler** modülünde TC kimlik numarası ve doğum tarihi otomatik olarak görünecektir. Öncelikle e-posta adresi ve telefon numarası girilerek **"Güncelle"** butonuna basılacaktır. Ardından her iki bölümün de kenarında belirecek olan **"Doğrula"** butonuna basılarak e-posta adresi ve cep telefonunun doğrulaması gerekmektedir.

Bu bölümdeki kişisel bilgiler doğrulanmadan sistemde herhangi bir işlem yapılamamaktadır.

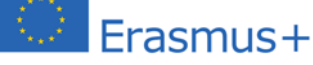

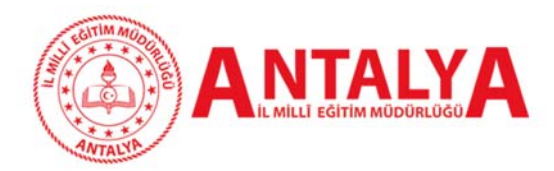

# 2025 Yılı Konsorsiyum Başvuru Rehberi

| Kişisel Bilgiler Eğitim Bilgileri Personel Bilgileri        |
|-------------------------------------------------------------|
| Onaylanan Personel Bilgisi Onay Bekleyen Personel Bilgisi   |
| + Personel Bilgisi Ekle بن VÖK Bilgi Sorgula                |
| Avni ekranda <b>"Personel Bilgileri"</b> sekmesine tiklanır |
| ardından <b>"Personel Bilgisi Ekle"</b> butonuna tıklanır.  |
|                                                             |

|                         | Onaylanan Personel Bilgisi Onay Bekleyen Personel Bilgisi |          |
|-------------------------|-----------------------------------------------------------|----------|
| ersonel Bilgisi         |                                                           | >        |
| ersonel Türü *          | Şehir Seçiniz *                                           |          |
| Personel / Milli Eğitim | ✓ ANTALYA                                                 |          |
| urum *                  |                                                           |          |
| 969457 - Antalya Lisesi |                                                           | 8        |
| nvan *                  |                                                           |          |
| Kurum Müdürü            |                                                           | N        |
|                         |                                                           | √ Kavdet |
|                         |                                                           |          |
|                         |                                                           |          |

| Kişisel Bilgiler Eğitim Bilgileri Personel Bilgileri                              |                                               |
|-----------------------------------------------------------------------------------|-----------------------------------------------|
| Onaylanan Personel Bilgisi Onay Bekleyen Personel Bilgisi + Personel Bilgisi Ekle | + Öğretmen Ekle 🕹 MEB Bilgi Güncelle          |
| Öğretmen<br>Görev<br>Müdür                                                        | Caring     Tarih     Kurum     Inadolu Lisesi |
|                                                                                   |                                               |
|                                                                                   |                                               |

Personel bilgileri otomatik olarak MEBBİS üzerinden gelecektir. Eğer bilgiler sistemde görünmezse **"MEB Bilgi Güncelle**" butonu ile güncelleme sağlanabilir ya da personel bilgileri manuel olarak da girilerek üst kurumun onayına gönderilir. Ancak okul müdürleri sistemde tanımlı olduğundan tüm okul müdürleri bu işlemleri yaptığında bilgiler otomatik olarak MEBBİS siteminden **TURNA PORTAL** sistemine aktarılmaktadır.

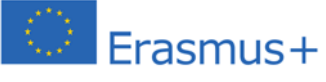

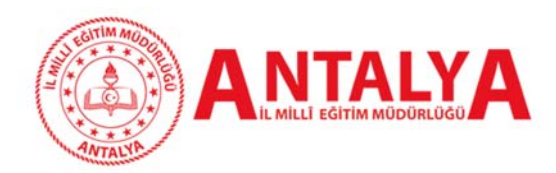

## 2025 Yılı Konsorsiyum Başvuru Rehberi

| Kişisel Bilgiler Eğitim Bilgileri Personel Bilgileri      |                                      |
|-----------------------------------------------------------|--------------------------------------|
| Onaylanan Personel Bilgisi Onay Bekleyen Personel Bilgisi |                                      |
| + Personel Bilgisi Ekle                                   | + Öğretmen Ekle 🕁 MEB Bilgi Güncelle |
| Öğretmen                                                  | - Branş                              |
| Görev                                                     | Kurum                                |
|                                                           |                                      |
|                                                           |                                      |
|                                                           |                                      |

Eğer Okul/Kurumun Okul Eğitimi Konsorsiyumu başvurusu bir öğretmen tarafından yapılacaksa okul müdürü tarafından "Öğretmen Ekle" butonuyla okul ya da kurumdaki bir öğretmen de kurumsal giriş için yetkilendirilebilmektedir.

| Öğretmen Bilgisi Ekle/Düzenle                                                                                                    | X<br>Öäretmen Bilaisi Ekle/Düzenle X |
|----------------------------------------------------------------------------------------------------|--------------------------------------|
| Konsonsiyum Bapuru Yapabilecek Öğretmenler Listesi (Kurumunuz Adına)         Jrin.           TCON         Ad         Soyad         Tarih |                                      |
| "Yeni Kayıt" butonu tıklanarak açılan pencered<br>yetkilendirilecek öğretmenin bilgileri giriler<br>"kaydetme" işlemi yapılır.           | e Ad Soyad<br>K Vazgeç 🗸 Kaydet      |

Tüm bu güncelleme ve veri girişi işlemlerinin ardından okul müdürü sistemden çıkıp tekrar girdiğinde kendisi için aşağıdaki şekli ile hem **Bireysel** hem de **Kurumsal** giriş penceresi açılacaktır.

ÖNEMLİ NOT: Okul müdürü tarafından yetkilendirilmiş olan öğretmen de sisteme önce Bireysel giriş yaparak yukarıda belirtilen ve kendisine ait olan tüm verileri sisteme girmeli ve doğrulama işlemini yapmalıdır. Bireysel sistemde tüm güncellemeler ve veri doğrulamaları yapılmazsa yetkilendirilmiş öğretmen için "Kurumsal" giriş açılmayacaktır.

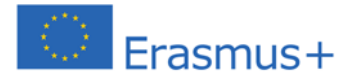

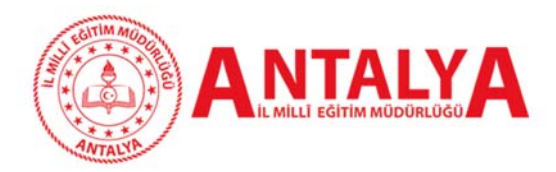

# 4. Kurumsal Konsorsiyum Başvuru İşlemleri

Turna sisteminde proje hesap yetkilisi olan kurum yetkilileri sisteme kurumsal giriş sağlayabilir. Sisteme girdiğinde başvuru yapabileceği aktif konsorsiyum ilanları "Konsorsiyum Başvuru" sekmesinde görüntülenecektir.

Başvuru yapmak için tarayıcınızda **turnaportal.ua.gov.tr** adresine gittikten sonra açılan ekranda **"e-Devlet ile Giriş Yap"** butonuna tıklamanız gerekmektedir.

|                                          |                           | dirimli                        |   |
|------------------------------------------|---------------------------|--------------------------------|---|
| TÜRKİYE ULUSAL AJANSI İLE                | TÜRK HAVA YOLLARI ARASINE | JÇUN<br>DA İMZALANAN İŞBİRLİĞİ |   |
| en en en en en en en en en en en en en e | ROTOKOLÜNE İLİŞKİN DUYURU | eya lan Ad                     | • |
| llantar Anlaşmalar                       | Kurum Adi v               | eya lan Adi 🔍 🗛                | 2 |

Açılan sayfada belirtilen alanlara TC Kimlik No bilgileri ve e-Devlet şifrenizi yazarak **"Giriş Yap"** butonu ile giriş sağlanması gerekmektedir.

| riş Yapılacak Uygulama                                  | https://turna.ua.gov.<br>TURNA                  | .tr/turna/_pServlet?kom  | ut=edkA                            |                        |
|---------------------------------------------------------|-------------------------------------------------|--------------------------|------------------------------------|------------------------|
| e-Devlet Şifresi                                        | 📴 Mobil İmza                                    | 🚜 e-İmza                 | and T.C. Kimlik Kartı              | 📻 İnternet Bankacılığı |
| T.C. Kimlik Numaranızı ve e<br>🕼 e-Devlet Şifresi Nedir | -Devlet Şifrenizi kullanarak k<br>Nasıl Alınır? | imliğiniz doğrulandıktan | sonra işleminize kaldığınız yerden | devam edebilirsiniz.   |
| * T.C. Kimlik No                                        | 11111111111                                     |                          | Sanal Klavye 🛷 Yaza                | arken Gizle            |
|                                                         | [······                                         |                          | 🖾 Sanal Klavye 🔒 Şifre             | emi Unuttum            |
| * e-Devlet Şifresi                                      |                                                 |                          |                                    |                        |

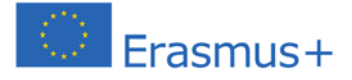

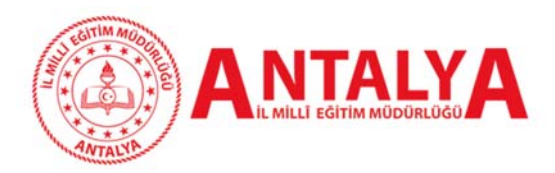

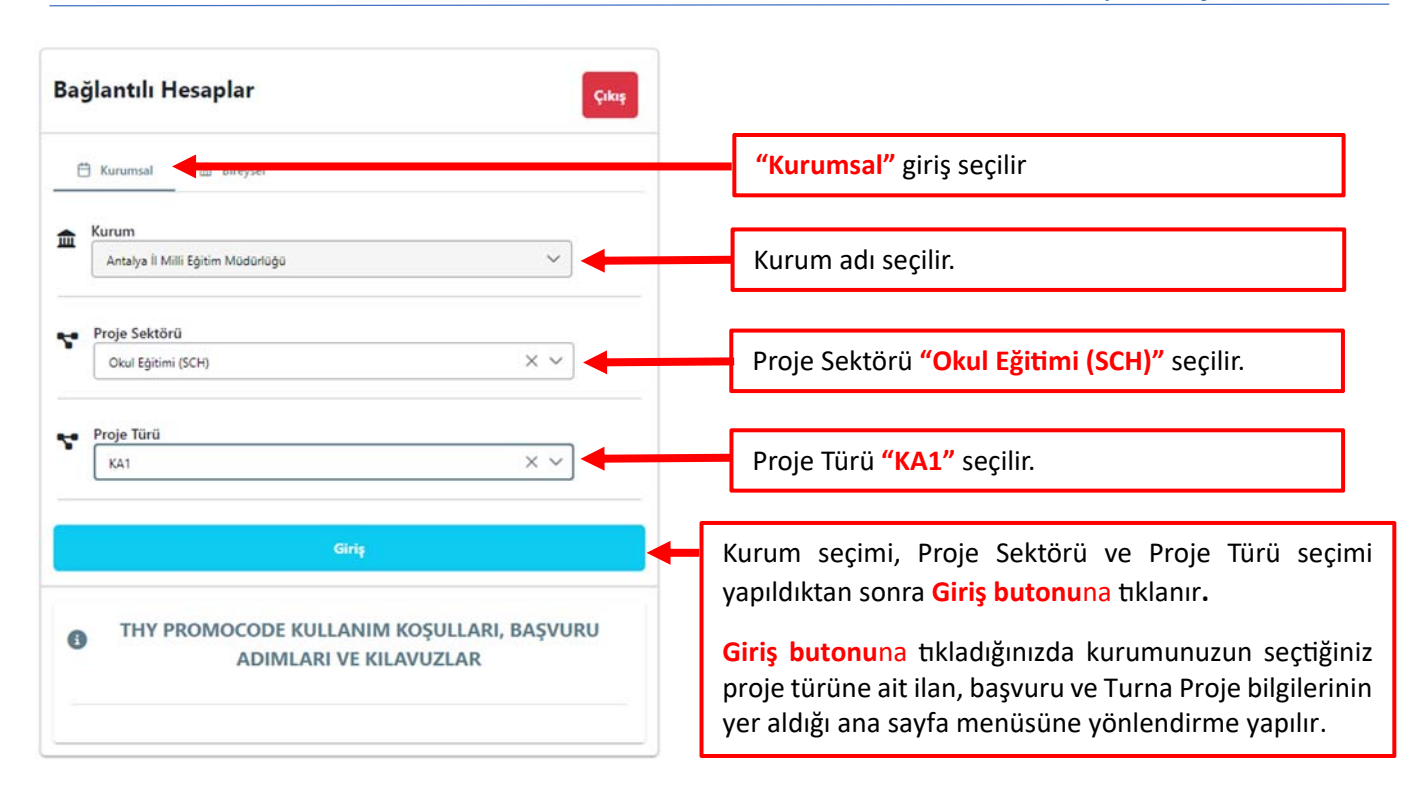

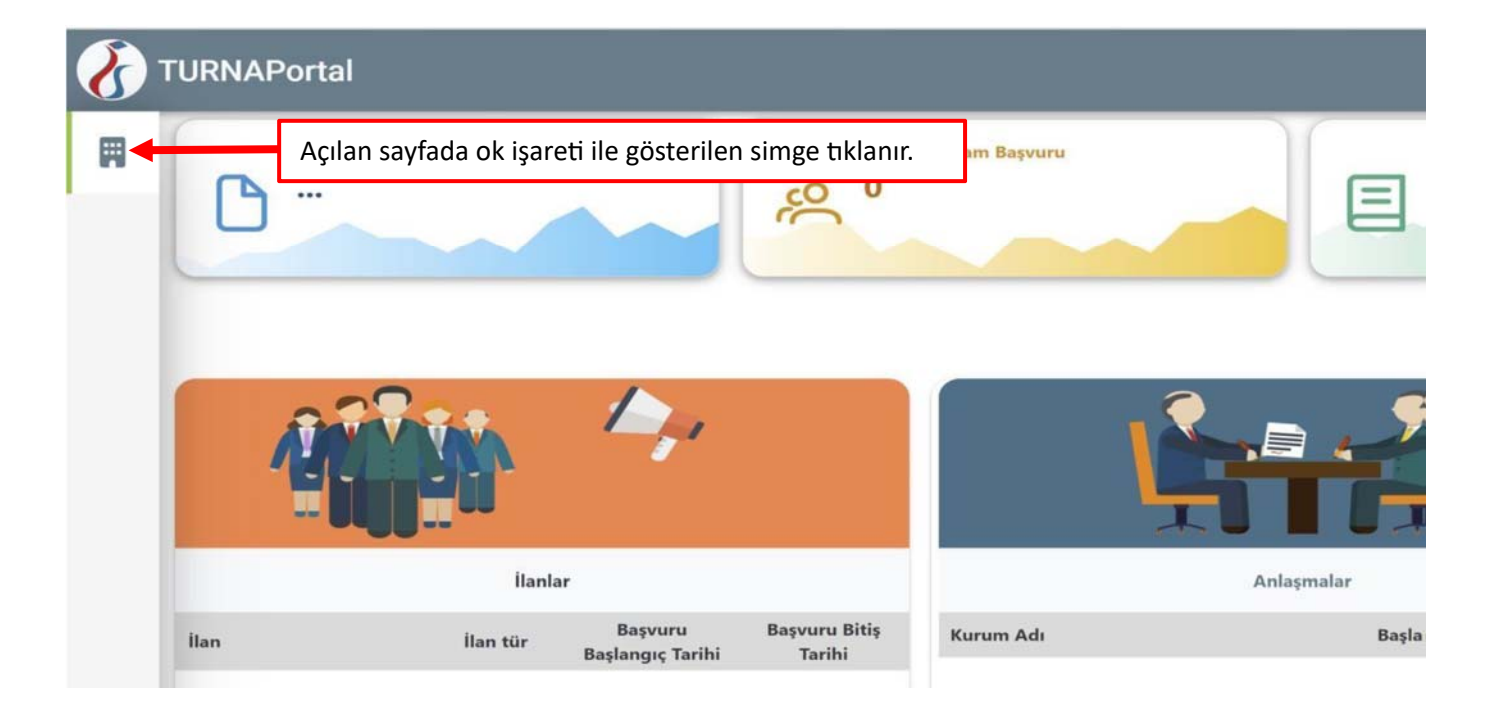

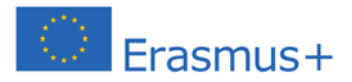

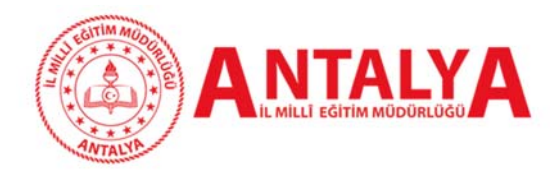

### 2025 Yılı Konsorsiyum Başvuru Rehberi

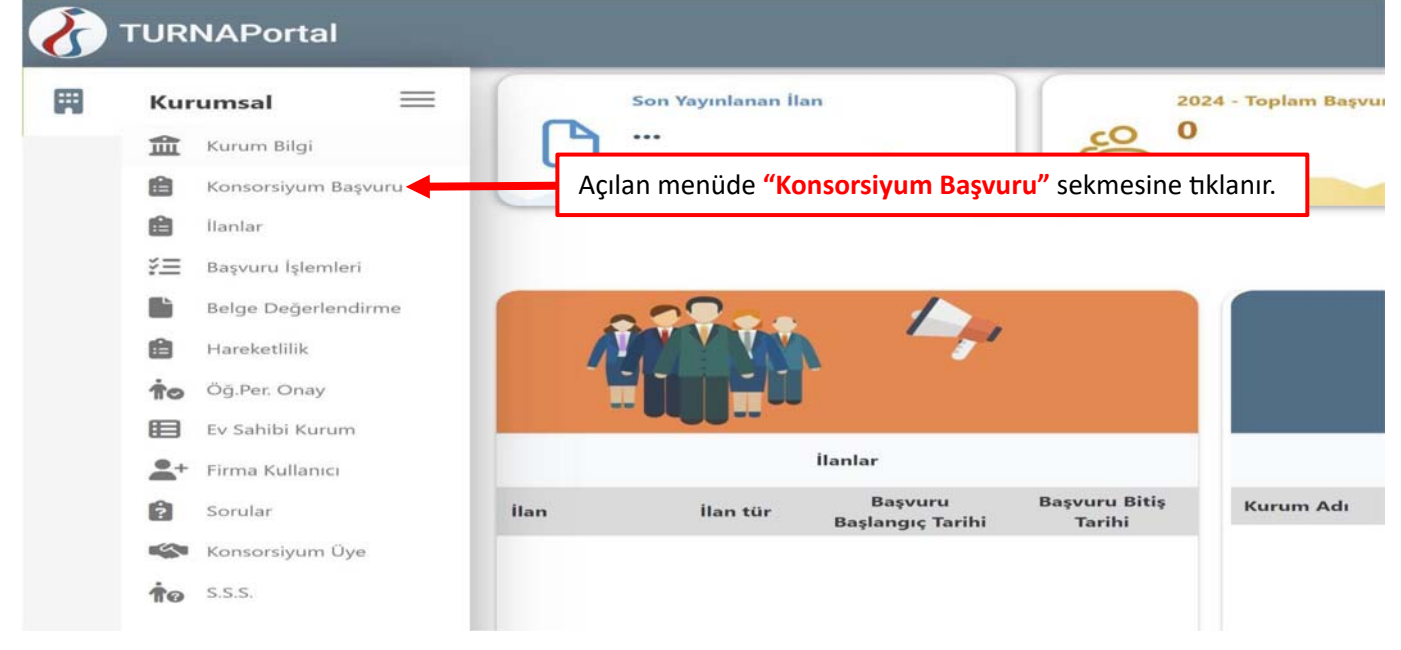

| URI | NAPortal                                               |                         |                                                                                                    |                                      |                   |                |               |  |  |
|-----|--------------------------------------------------------|-------------------------|----------------------------------------------------------------------------------------------------|--------------------------------------|-------------------|----------------|---------------|--|--|
|     | Konsorsiyum İlanları                                   |                         |                                                                                                    |                                      |                   |                | İlanlarda Ara |  |  |
|     | Kurum Adı                                              | İlan Sektörü            | İlan Adı                                                                                                    | Son Başvuru Tarihi Başvuru<br>Durumu | Başvuru<br>Sonucu | l <sub>1</sub> | şlemler       |  |  |
| 1   | ANTALXA İI MIII Eğitim Müdürlüğü                       | SCH ( Okul Bğitimi )    | Antalya İi Mili Eğitim Müdürlüğü 2024 Yılı Erasmus- Okul Eğitimi Akreditasyonu Konsorsiyum Okul Başıuruları | 31.12.2024 23:59                     |                   | → (            | D             |  |  |
| 2   | SAMSUN İI MIII Eğitim Müdürlüğü                        | SCH ( Okul Eğitimi )    | 2025 KONSORSİYUM İLANI                                                                                      | 27.10.2024 23:59                     |                   |                |               |  |  |
| 3   | OSMANİYE İI Milli Eğitim Müdürlüğü                     | VET ( Mesleki Eğitim )  | Kopya Ilan (Osmaniye 2024 Yil Erasmus+ Mesleki Eğitim Alanınd)                                              | 11.04.2024 00:00                     |                   |                |               |  |  |
| 4   | Mecidiye Şehit Fahrettin Yavuz Özel Eğitim<br>Anaokulu | SCH ( Okul Eğitimi )    | Akreditasyon Başıvurul Meckilye Şehit Fahrettin Yavuz Özel Bğitim Anaokulu                                  | 13.03.2024 23:59                     |                   |                |               |  |  |
| 5   | TUNCELÍ İL MIII Eğitim Mödörlöğü                       | VET ( Mesleki Eğitim )  | Tuncel Özel Bötim Meslek Okulu Öğretmenlerinin Hareketiliği                                                 | 11.03.2024 08:59                     |                   |                |               |  |  |
| 6   | Yunus Emre İmam Hatip Ortaokulu                        | SCH ( Okul Eğitimi )    | okul eğitimi                                                                                                | 09.03.2024 23:59                     |                   |                |               |  |  |
| 7   | TUNCELÎ li Milî Eğitim Müdünüğü                        | VET ( Mesleki Eğitim )  | TUNCELİ MEŞLEKİ BĞİTİM MERKEZİ İŞ BAŞI GÖZLEM                                                               | 07.03.2024 00:00                     |                   |                |               |  |  |
| 8   | ATATÜRK ORTAOKULU                                      | SCH ( Okul Eğitimi )    | Kars İl MEM 2024-2025 Okul Eğitimi Konsorsiyum İlanı                                                        | 02.03.2024 23:59                     |                   |                |               |  |  |
| 9   | Dervis Pasa Kurtulus Orta Okulu                        | SCH ( Okul Eğitimi )    | Konsonsiyum ilan Meb                                                                                        | 01.03.2024 23:59                     |                   |                |               |  |  |
| 10  | EDIRNE İI MIII Eğitim Müdürlüğü                        | ADU (Yetişkin Eğitimi ) | 2024 yılı Konsorsiyum Üye Başvuru ilandır                                                                   | 01.03.2024 23:59                     |                   |                |               |  |  |

Aktif ilanlardan ilgili ilan seçilerek ok ile gösterilen simgeye tıklamak suretiyle ilan açılır.

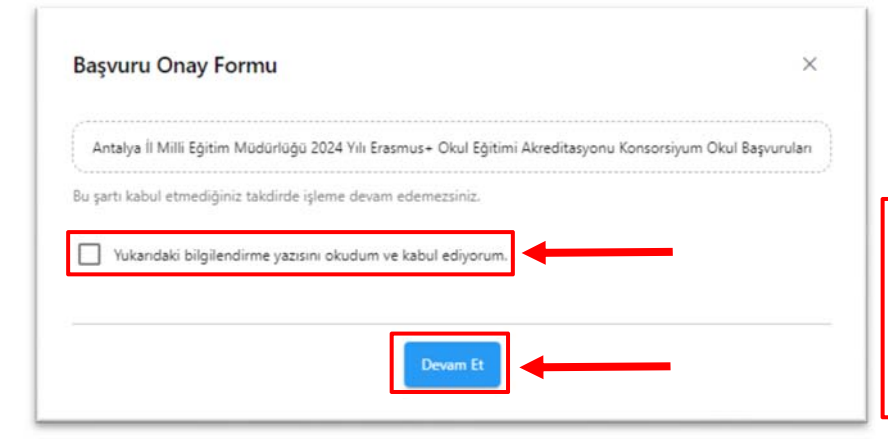

| Açılan ekranda         |     | "Yukarıdaki |           |       |     |
|------------------------|-----|-------------|-----------|-------|-----|
| bilgilendirme yazısını |     |             | okudum ve |       |     |
| kabul                  | edi | yorum."     |           | Kutuc | uğu |
| işaretlenir            | ve  | Devam       | Et        | buton | una |
| tıklanır.              |     |             |           |       |     |

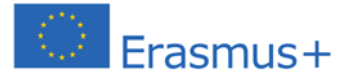

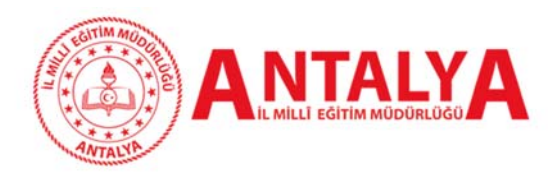

| ERASMUS+ OKUL EĞİ                                         | ASMUS+ OKUL EĞİTİMİ                |                                               |                                       | 2025 Yılı Konsorsiyum Başvuru Rehbe   |                                     |                                                 |             |  |  |
|-----------------------------------------------------------|------------------------------------|-----------------------------------------------|---------------------------------------|---------------------------------------|-------------------------------------|-------------------------------------------------|-------------|--|--|
| 1 2<br>Kişisel Bilgiler İletişim Bilgileri                | 3<br>Okul / Kurum Bilgileri        | 4<br>Okul / Kurum Öğrenci Bilgileri           | 5<br>Kurum Proje Geçmişi              | 6<br>Proje Tasarımı Bölümü            | 7<br>Belge Yükleme                  | 3<br>Diğer                                      | 9<br>Onay   |  |  |
| Antalya İl                                                | Milli Eğitim Müdürlüğü             | 2024 Yılı Erasmus+ Okul Eğitimi               | Akreditasyonu Konsors                 | iyum Okul Başvuruları                 |                                     | KİYE ULUSAL AJAR<br>Rish Katisme, Acenci        | 51          |  |  |
|                                                           | A                                  | d *                                           |                                       |                                       |                                     |                                                 |             |  |  |
|                                                           | Te                                 |                                               |                                       |                                       |                                     |                                                 |             |  |  |
|                                                           |                                    | Cinsiyet                                      |                                       |                                       |                                     |                                                 |             |  |  |
|                                                           |                                    | Erkek                                         |                                       |                                       | <b></b>                             | İleri >                                         |             |  |  |
| Kişisel Bilgiler modülü<br>bilgileri otomatik olaral      | nde başvuruyu<br>< ekrana gelir. H | yapan kişinin (okul<br>erhangi bir veri giriş | müdürü ya da<br>i yapmadan <b>"il</b> | yetkilendirdiği<br>eri" butonu tikl   | bir öğretn<br>anır.                 | nen) ki                                         | şisel       |  |  |
| () (2<br>Kişisel Bilgiler İletişim Bilgileri              | 3<br>Okul / Kurum Bilgileri        | Okul / Kurum Öğrenci Bilgileri                | 5<br>Kurum Proje Geçmişi              | 6<br>Proje Tasarımı Bölümü            | 7<br>Belge Yükleme                  | 8<br>Diğer                                      | 9<br>Onay   |  |  |
| Antalya I                                                 | Milli Eğitim Müdürlüğü             | 2024 Yılı Erasmus+ Okul Eğitimi               | Akreditasyonu Konsors                 | iyum Okul Başvuruları                 |                                     | <b>KİYE ULUSAL AJAN</b><br>Koh Madonal, Aleh Ci |             |  |  |
| Cep Telefonunuz *                                         |                                    |                                               |                                       |                                       |                                     |                                                 |             |  |  |
| Mail Adresiniz *                                          |                                    |                                               |                                       |                                       |                                     |                                                 |             |  |  |
| Kurum Adresiniz *                                         |                                    |                                               |                                       |                                       |                                     |                                                 |             |  |  |
| K Geri                                                    |                                    |                                               |                                       |                                       |                                     | İleri >                                         |             |  |  |
| <b>İletişim Bilgileri</b> modü<br>telefonu ve mail adresi | lünde başvuruy<br>otomatik olaral  | yu yapan kişinin (ok<br>k ekrana gelir. Kurum | ul müdürü ya<br>nadresi eksiksiz      | da yetkilendird<br>z bir şekilde yazı | iği bir öğre<br>larak <b>"İleri</b> | etmen)<br>" butor                               | cep<br>nuna |  |  |

Erasmus+

tıklanır.

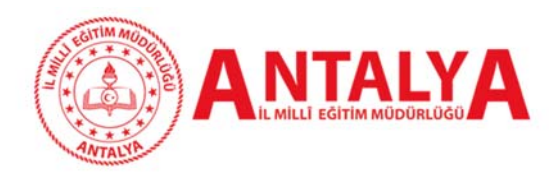

## 2025 Yılı Konsorsiyum Başvuru Rehberi

| 0                               | 2                        | 3                        | 4                              | 6                      | 6                     | 0             | 8                                           | 9         |
|---------------------------------|--------------------------|--------------------------|--------------------------------|------------------------|-----------------------|---------------|---------------------------------------------|-----------|
| Kişisel Bilgiler                | İletişim Bilgileri       | Okul / Kurum Bilgileri   | Okul / Kurum Öğrenci Bilgileri | Kurum Proje Geçmişi    | Proje Tasarımı Bölümü | Belge Yükleme | Diğer                                       | On        |
|                                 | Antalya İl I             | Milli Eğitim Müdürlüğü 2 | 024 Yılı Erasmus+ Okul Eğitimi | Akreditasyonu Konsorsi | yum Okul Başvuruları  |               | <b>ite ulusal alu</b><br>Site actival, acti | NSI<br>Or |
|                                 |                          |                          |                                |                        |                       |               |                                             |           |
| kulunuzun Adı                   | •                        |                          |                                |                        |                       |               |                                             | ~         |
| kulunuzun Adı<br>kulunuzun Orgi | •<br>anizasyon Kimlik (C | DID) Numarasını giriniz  |                                |                        |                       |               |                                             | ~         |

**Okul/Kurum Bilgileri** modülünde istenilen veriler doğru ve eksiksiz girilmelidir. İlerleyen süreçte resmi planlamalar burada girilen veriler doğrultusunda yapılacaktır. Yanlış ve eksik bilgi girilmesi sonucunda yaşanacak aksaklık ve olumsuzluklardan **okul yönetimi sorumludur**.

| Antalya İl Milli Eğitim Müdürlüğü 2024 Yılı Erasmus+ Okul Eğitimi Akreditasyonu Konsorsiyum Okul Başvuruları       Image: Construction of the second second se | Antalya İl Milli Eğitim Müdürlüğü 2024 Yılı Erasmus+ Okul Eğitimi Akreditasyonu Konsorsiyum Okul Başvuruları   Iplam Öğrenci Sayısı   Isem'e Devam Eden Öğrenci Sayısı | 1<br>Kişisel Bilgiler              | 2<br>İletişim Bilgileri       | 3<br>Okul / Kurum Bilgileri | 4<br>Okul / Kurum Öğrenci Bilgileri | 5<br>Kurum Proje Geçmişi | 6<br>Proje Tasarımı Bölümü | 7<br>Belge Yükleme | 8<br>Diğer                       | 9<br>On |
|----------------------------------------------------------------------------------------------------|----------------------------------------------------------------------------------------------------|------------------------------------|-------------------------------|-----------------------------|-------------------------------------|--------------------------|----------------------------|--------------------|----------------------------------|---------|
| Antalya İl Milli Eğitim Müdürlüğü 2024 Yılı Erasmus+ Okul Eğitimi Akreditasyonu Konsorsiyum Okul Başvuruları             oplam Öğrenci Sayısı                                                                                                    | Antalya İl Milli Eğitim Müdürlüğü 2024 Yılı Erasmus+ Okul Eğitimi Akreditasyonu Konsorsiyum Okul Başvuruları  plam Öğrenci Sayısı  lsem'e Devam Eden Öğrenci Sayısı    |                                    |                               |                             |                                     |                          |                            |                    |                                  |         |
| oplam Öğrenci Sayısı<br>ilsem'e Devam Eden Öğrenci Sayısı                                                                                                    | Isem'e Devam Eden Öğrenci Sayısı                                                                                                    |                                    | Antalya İl I                  | Milli Eğitim Müdürlüğü      | 2024 Yılı Erasmus+ Okul Eğitimi /   | Akreditasyonu Konsorsi   | yum Okul Başvuruları       |                    | IYE ULUSAL AJA<br>SH MOIDHAL AED |         |
| oplam Öğrenci Sayısı<br>ilsem'e Devam Eden Öğrenci Sayısı                                                                                                    | ıplam Öğrenci Sayısı<br>İsem'e Devam Eden Öğrenci Sayısı                                                                                                    | Armite                             |                               |                             |                                     |                          |                            |                    |                                  |         |
| oplam Ogrenci Sayısı<br>ilsem'e Devam Eden Öğrenci Sayısı                                                                                                    | Isem'e Devam Eden Öğrenci Sayısı                                                                                                    |                                    |                               |                             |                                     |                          |                            |                    |                                  |         |
| Silsem'e Devam Eden Öğrenci Sayısı                                                                                                    | Isem'e Devam Eden Öğrenci Sayısı                                                                                                    |                                    | • (1999)                      |                             |                                     |                          |                            |                    |                                  |         |
|                                                                                                    |                                                                                                    | oplam Öğrenci S                    | ayısı                         |                             |                                     |                          |                            |                    |                                  |         |
|                                                                                                    |                                                                                                    | oplam Öğrenci S<br>ilsem'e Devam E | Sayısı<br>Eden Öğrenci Sayısı | 1                           |                                     |                          |                            |                    |                                  |         |

**Okul/Kurum Öğrenci Bilgileri** modülünde istenilen veriler doğru ve eksiksiz girilmelidir. İlerleyen süreçte resmi planlamalar burada girilen veriler doğrultusunda yapılacaktır. Yanlış ve eksik bilgi girilmesi sonucunda yaşanacak aksaklık ve olumsuzluklardan okul yönetimi sorumludur.

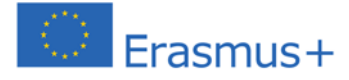

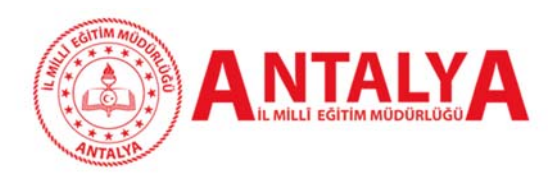

| 3<br>Bilgileri Okul / Kurum Bilgileri | ()<br>Okul / Kurum Öğrenci Bilgileri                                                                                                    | 5<br>Kurum Proje Geçmişi                                                                                                    | 6<br>Proje Tacarmi Bölümü                                                                                                    | 7                                                                                                    |                                                                                                    |
|---------------------------------------|----------------------------------------------------------------------------------------------------|----------------------------------------------------------------------------------------------------|----------------------------------------------------------------------------------------------------|----------------------------------------------------------------------------------------------------|----------------------------------------------------------------------------------------------------|
|                                       |                                                                                                    | ,                                                                                                    | Proje Issanini boloniu                                                                                                    | Belge Yükleme                                                                                                    | Diğer (                                                                                                    |
| ıntalya İl Milli Eğitim Müdürlüğü     | 2024 Yılı Erasmus+ Okul Eğitimi                                                                                                    | Akreditasyonu Konsorsi                                                                                                    | yum Okul Başvuruları                                                                                                    |                                                                                                    | <b>İye ulusal alansı</b><br>Siftadiyir, alekty                                                                                                    |
| i Başvurusu Yapılan Erasmus+ Proj     | e Sayısı                                                                                                    |                                                                                                    |                                                                                                    |                                                                                                    | ~                                                                                                    |
| inatör Olarak Hibelendirilen Erasm    | ius+ Proje Sayısı                                                                                                    |                                                                                                    |                                                                                                    |                                                                                                    | ~                                                                                                    |
| rak Yer Aldığı Hibelendirilmiş Proje  | Sayısı                                                                                                    |                                                                                                    |                                                                                                    |                                                                                                    | ~                                                                                                    |
|                                       | Antalya İl Milli Eğitim Müdürlüğü<br>i Başvurusu Yapılan Erasmus+ Proj<br>inatör Olarak Hibelendirilen Erasm<br>rak Yer Aldığı Hibelendirilmiş Proje | Antalya İl Milli Eğitim Müdürlüğü 2024 Yılı Erasmus+ Okul Eğitimi<br>i Başvurusu Yapılan Erasmus+ Proje Sayısı<br>inatör Olarak Hibelendirilen Erasmus+ Proje Sayısı<br>rak Yer Aldığı Hibelendirilmiş Proje Sayısı | Antalya İl Milli Eğitim Müdürlüğü 2024 Yılı Erasmus+ Okul Eğitimi Akreditasyonu Konsorsi<br>i Başvurusu Yapılan Erasmus+ Proje Sayısı<br>inatör Olarak Hibelendirilen Erasmus+ Proje Sayısı<br>rak Yer Aldığı Hibelendirilmiş Proje Sayısı | Antalya İl Milli Eğitim Müdürlüğü 2024 Yılı Erasmus+ Okul Eğitimi Akreditasyonu Konsorsiyum Okul Başvuruları<br>i Başvurusu Yapılan Erasmus+ Proje Sayısı<br>inatör Olarak Hibelendirilen Erasmus+ Proje Sayısı<br>rak Yer Aldığı Hibelendirilmiş Proje Sayısı | Antalya İl Milli Eğitim Müdürlüğü 2024 Yılı Erasmus+ Okul Eğitimi Akreditasyonu Konsorsiyum Okul Başvuruları<br>i Başvurusu Yapılan Erasmus+ Proje Sayısı<br>inatör Olarak Hibelendirilen Erasmus+ Proje Sayısı<br>rak Yer Aldığı Hibelendirilmiş Proje Sayısı |

Kurum Proje Geçmişi modülünde istenilen veriler doğru ve eksiksiz girilmelidir. Yanlış ve eksik bilgi girilmesi sonucunda yaşanacak aksaklık ve olumsuzluklardan okul yönetimi sorumludur. Bu bölümdeki sorular için herhangi bir cevap seçilmesi durumunda "Kanıtlayıcı Belge veya Belgelerin" yüklenmesi gerekmektedir. Yüklenecek belge birden fazla ise tek pdf dosyasında birleştirilip okunaklı bir şekilde taranarak 3 MB'ı geçmeyecek şekilde yüklenmesi gerekmektedir. Yukarıdaki sorularda kanıtlayıcı belge olarak kullanılabilecek belgeler ve içerikleri aşağıda belirtilmiştir.

### Kurum Proje Geçmişi için Destekleyici Belgeler

EDACANIC, OKUL EČITINAI

- 1- Okul / Kurum Adına Resmi Başvurusu Yapılan Erasmus+ Proje Sayısı : Başvuru portalından alınmış kurumun adının da yer aldığı ekran görüntüleri, kurum proje geçmişini gösterir ekran görüntüleri, Ulusal Ajans tarafından başvurunun alındığına dair gönderilen bilgilendirme maillerinin ekran görüntüleri v.b.
- 2- Okul / Kurum Adına Koordinatör Olarak Hibelendirilen Erasmus+ Proje Sayısı: Ulusal Ajans tarafından başvurunun hibelendirildiğine dair gönderilen bilgilendirme maillerinin ekran görüntüleri, imzalanan hibe sözleşmelerinde kurumun adının ve imzaların yer aldığı sayfalar v.b.
- 3- Okul / Kurumun Ortak Olarak Yer Aldığı Hibelendirilmiş Proje Sayısı : Proje koordinatörü kurum ile imzalanan alt hibe sözleşmeleri, başvuru portalından alınmış ve kurumun adının yer aldığı ekran görüntüleri v.b.
- 4- Okul / Kurumun almış olduğu eTwinning Ulusal Kalite Etiketi Sayısı : Kurum adına düzenlenen sertifikalar ve sistemden alınmış okulun adını gösterir ekran görüntüleri v.b.

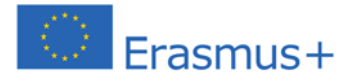

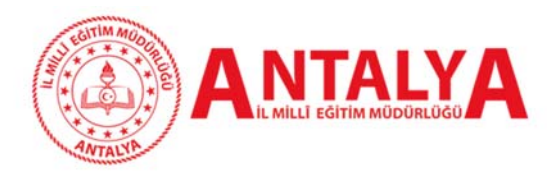

- 5- Okul / Kurumun almış olduğu eTwinning Avrupa Kalite Etiketi sayısı : Kurum adına düzenlenen sertifikalar ve sistemden alınmış okulun adını gösterir ekran görüntüleri v.b.
- 6- Okul / Kurumun Gerçekleştirdiği 4006 Bilim Fuarı Sayısı : Kurum adına düzenlenen sertifikalar, resmi yazışmalar, başvuru siteminden alınmış ve kurumun Tübitak 4006 Bilim Fuarı yapmaya hak kazandığını ve fuarı tamamlayarak gerçekleştirdiğini gösteren ekran görüntüleri, resmi yazışmalar ve mailler v.b
- 7- 2204-B Ortaokul Öğrencileri Araştırma Projeleri Yarışmasında derece alarak bölgesel sergiye katılan proje sayısı: Kurum adına düzenlenen sertifikalar, resmi yazışmalar, başvuru siteminden alınmış ve kurumun 2204-B Ortaokul Öğrencileri Araştırma Projeleri Yarışmasında derece alarak bölgesel sergiye katıldığını ve katılan öğrenci sayısını gösteren ekran görüntüleri, resmi yazışmalar ve mailler v.b.

**ÖNEMLİ NOT:** Yukarıda belirtilen ve Kurum Proje Geçmişi modülünde belirtilen verilere ilişkin uygun kanıtlayıcı belgelerin yüklenmemesi ve yüklenen kanıtlayıcı belgelerde okul/kurumun adının bulunmaması durumunda **ilgili belgeler geçersiz sayılacaktır.** 

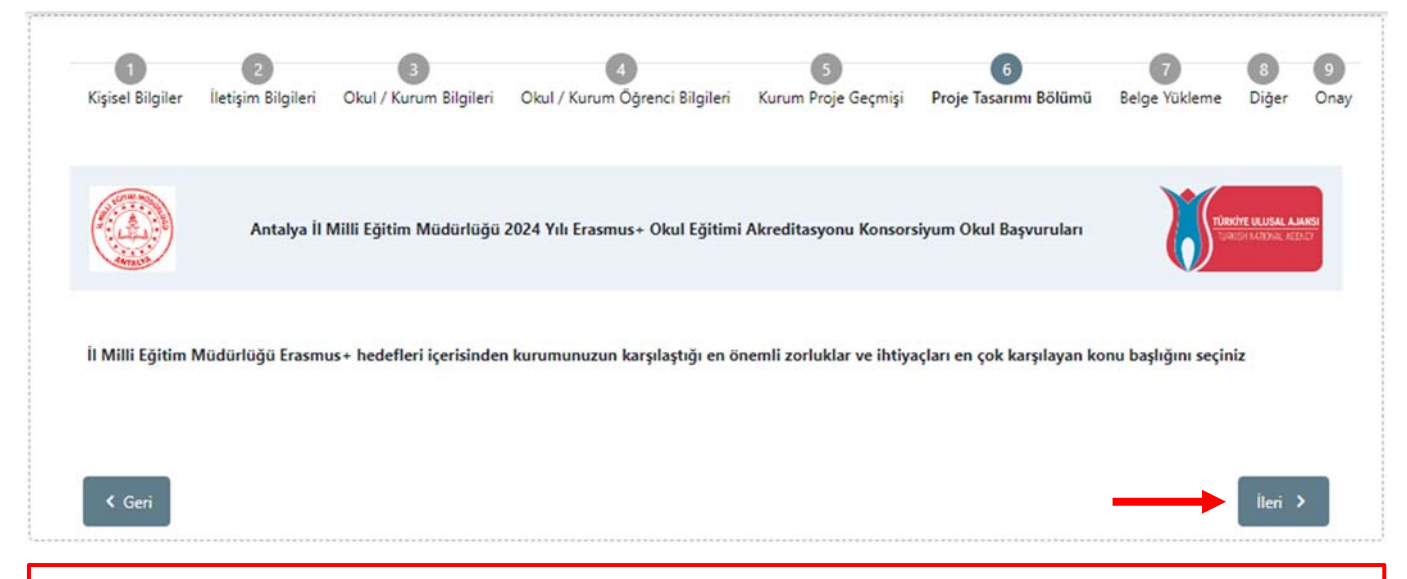

Proje Tasarımı Bölümü modülünde Antalya İl Millî Eğitim Müdürlüğü Okul Eğitimi Alanı Erasmus+ hedefleri içerisinden kurumunuzun karşılaştığı en önemli zorluklar ve ihtiyaçları en çok karşılayan konu başlığı seçilerek bu başlıkta devamında gelecek soruların açık, net ve somut gerekçelerle şekillendirilecek bir proje sunulması beklenmektedir.

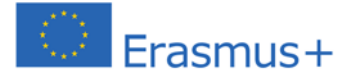

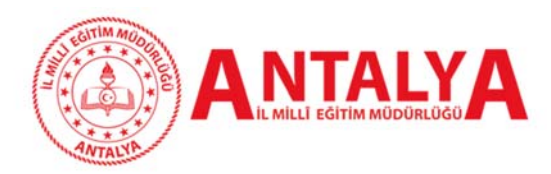

# 2025 Yılı Konsorsiyum Başvuru Rehberi

| 1<br>Kişisel Bilgiler | 2<br>İletişim Bilgileri | 3<br>Okul / Kurum Bilgileri | 4<br>Okul / Kurum Öğrenci Bilgileri | 5<br>Kurum Proje Geçmişi | 6<br>Proje Tasarımı Bölümü | 7<br>Belge Yükleme | 8<br>Diğer             | 9<br>On     |
|-----------------------|-------------------------|-----------------------------|-------------------------------------|--------------------------|----------------------------|--------------------|------------------------|-------------|
|                       | Antalya İl              | Milli Eğitim Müdürlüğü      | 2024 Yılı Erasmus+ Okul Eğitimi     | Akreditasyonu Konsors    | iyum Okul Başvuruları      |                    | <b>KİYE ULUSAL A</b> J | ANSI<br>NCT |
|                       |                         |                             |                                     |                          |                            |                    |                        |             |

Belge Yükleme modülünde herhangi bir belgenin yüklenmesi talep edilmesi durumunda ilgili belgeler yüklenir.

| 1<br>Kişisel Bilgiler | 2<br>İletişim Bilgileri | 3<br>Okul / Kurum Bilgileri | 4<br>Okul / Kurum Öğrenci Bilgileri | 5<br>Kurum Proje Geçmişi | 6<br>Proje Tasarımı Bölümü | 7<br>Belge Yükleme | 8<br>Diğer                                 | 9<br>Ona      |
|-----------------------|-------------------------|-----------------------------|-------------------------------------|--------------------------|----------------------------|--------------------|--------------------------------------------|---------------|
| NTAN D                | Antalya                 | İl Milli Eğitim Müdürlüğ    | ü Okul Eğitimi Akreditasyonu (S     | iCH) 2025 Konsorsiyum    | Üyelik Başvuru İlanı       |                    | <b>rkîye ulusal a.</b><br>Roeh natkînal ag | JANSI<br>ANCY |
| Okul/Kurum H          | izmet Alanı             |                             |                                     |                          |                            |                    |                                            |               |
| 5. Hizmet             | Alanı<br>Alanı<br>Alanı |                             |                                     |                          |                            |                    |                                            |               |
| 2. Hizmet             | Alanı<br>Alanı          |                             |                                     |                          |                            |                    |                                            |               |
| Önceki Yıllarda       | a Antalya İl Milli Eğ   | ğitim Müdürlüğünün Ak       | reditasyon Programına Dahil Ol      | dunuz mu?                |                            |                    |                                            |               |
| O Hayır               |                         |                             |                                     |                          |                            |                    |                                            |               |
| < Geri                |                         |                             |                                     |                          |                            | $\rightarrow$      | İleri                                      | >             |

Diğer modülünde istenilen veriler doğru ve eksiksiz girilmelidir. Yanlış ve eksik bilgi girilmesi sonucunda yaşanacak aksaklık ve olumsuzluklardan okul yönetimi sorumludur. Bu bölümdeki sorular için herhangi bir cevap seçilmesi durumunda **"Kanıtlayıcı Belge veya Belgelerin"** yüklenmesi gerekmektedir. Yüklenecek belge birden fazla ise tek pdf dosyasında birleştirilip okunaklı bir şekilde taranarak 3 MB'ı geçmeyecek şekilde yüklenmesi gerekmektedir. Yukarıdaki sorularda kanıtlayıcı belge olarak kullanılabilecek belgeler ve içerikleri aşağıda belirtilmiştir.

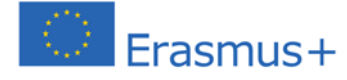

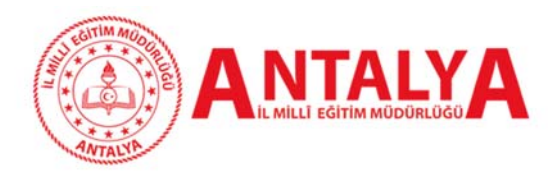

# 2025 Yılı Konsorsiyum Başvuru Rehberi

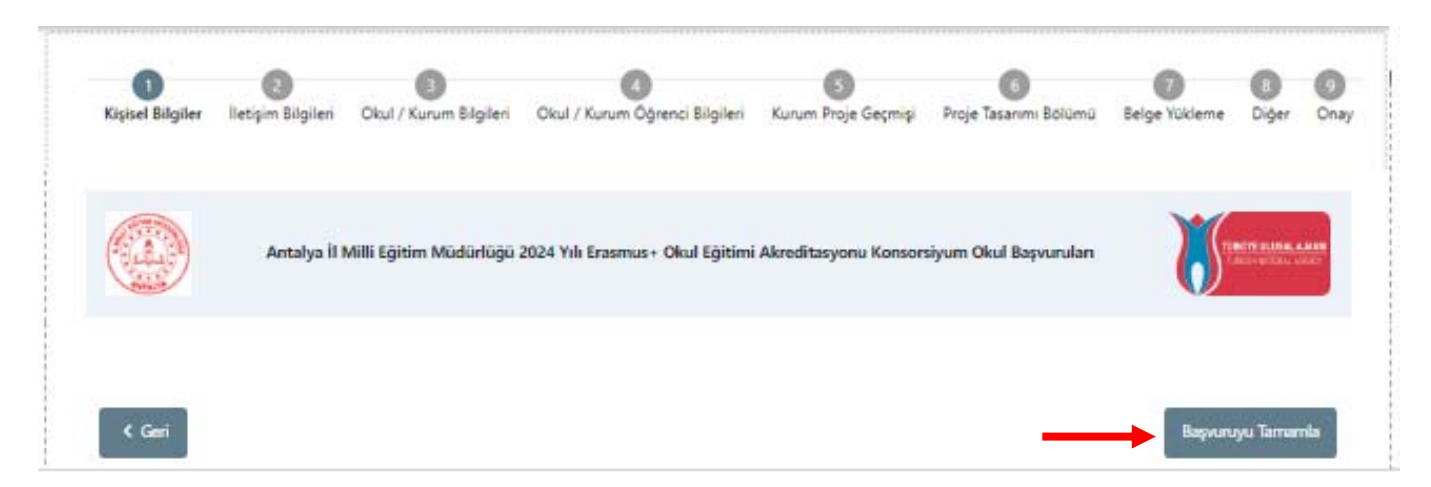

**Onay** modülünde yapılan tüm başvuru ve girilen veriler görüntülenmektedir. Bu bölümde başvuru dikkatli bir şekilde kontrol edilmeli ve eğer düzeltilmesi gereken yerler varsa **"Geri"** butonu ile ilgili modüllere dönülmelidir. Eğer düzeltilecek bir veri ya da içerik mevcut değilse **"Başvuruyu Tamamla"** butonu ile başvuru tamamlanarak gönderilmelidir.

ÖNEMLİ NOT: Son başvuru tarihi ve saatine kadar başvuru üzerinde güncellemeler yapılarak tekrar gönderilebilmektedir.

# ÖNEMLİ BİLGİLENDİRME

Turna Portal Sistemi, Türkiye Ulusal Ajansı Turna Sistemi, Avrupa Komisyonu Beneficiary Module, Milli Eğitim Bakanlığı MEBBİS Sistemi ve e-Devlet Sistemi üzerinden bir takım verileri çeken ve bu verileri başvuru ekranına yansıtabilen bir sistemdir. Dolayısıyla başvuru esnasında otomatik gelmesi gereken verilen sisteme aktarılmasında diğer veri tabanlarından kaynaklanan teknik sorunlar ve verilerin geç gelmesi durumu olabilir. Bu gibi durumlarda başvurudaki **"Geri"** butonu ile önceki menülere dönülüp tekrar ilerlenebilir veya başvurudan çıkılıp tekar yan menüdeki **"Konsorsiyum Başvuru"** sekmesine tıklanarak başvuruya kalınan yerden devam edilip başvuru tamamlanabilmektedir.

Başvuru esnasında yaşanan teknik sorunlardan ve diğer nedenlerden dolayı başvurunun yarım kalması durumunda sisteme tekrar girilerek kalınan modülden devam edilebilir. Ancak **"Proje Tasarımı"** bölümdeki sorular açık uçlu ve detaylı cevaplar verilmesi beklenen sorulardır ve her bir soruya cevap verilmeden sistem o bölümdeki başvuruyu kaydetmemektedir. Dolayısıyla bu bölümdeki soruların cevapları ayrı bir programda hazırlanarak bu sistemdeki cevap bölümlerine aktarılması tavsiye edilir.

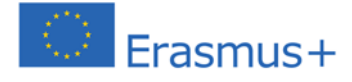

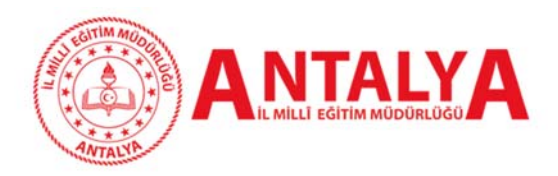

# 5. BAŞVURU DEĞERLENDİRME

### Başvuruların Değerlendirilmesi ve Değerlendirme Kriterleri

Antalya İl Millî Eğitim Müdürlüğü uhdesinde koordine edilecek Erasmus+ Konsorsiyum faaliyetleri için okul ve kurumlar tarafından yapılacak başvurular Erasmus Planı uygulama esasları ve kalite standartları doğrultusunda kurulacak bir komisyon tarafından belirlenen ve ilanda yayınlanan puanlama rubriğine göre puanlanarak değerlendirilecektir. 2021-2027 yılları arasını kapsayan 7 yıllık süre içerisinde, her yıl başvurular alınarak her okul ve kuruma eşit firsatlar sunulup en yüksek seviyede kapsayıcılığın ön plana çıktığı adil ve şeffaf bir değerlendirme süreci gerçekleştirilecektir.

### Kurumsal geçmiş, kapasite ve projeler bağlamında kurum bilgileri bölümü için;

- Son 5 Yıl içerisinde kurum AB projeleri performansı ve kurumsal geçmişi
- Son 5 Yıl içerisinde kurum e-Twinning performansı ve kurumsal geçmişi

• Son 5 Yıl içerisinde kurum TÜBİTAK destekleri performansı ve kurumsal geçmişi (ortaokul, ortaöğretim kurumları ve BİLSEM'ler için)

• Yabancı dil yeterliliğine sahip öğretmen durumu

#### Kurum Proje Tasarımı için;

• Kurumsal ihtiyaçların Erasmus Planı hedefleri ile ilişkilendirilmesi, ihtiyaç analizi ve uluslararasılaşma ihtiyacının doğru anlatımı

- Başvuru konusuna ilişkin proje hedeflerinin doğru anlatımı
- Başvuru konusuna ilişkin kurumda daha önce yapılmış kurum içi, yerel, bölgesel, ulusal ya da uluslararası faaliyetler, çalışmalar ya da projeler
- Seçilen hedef ve belirtilen ihtiyaca yönelik doğru faaliyet seçimi
- Bireysel ve kurumsal kazanımların kalitesi
- Bireysel kazanımların kurumun stratejik gelişimine katkısı
- Proje faaliyetleri için program ülkelerindeki kurumlarla bağlantılar, yapılan iş birlikleri, mutabakatlar ve bunların nasıl sağlanacağı
- Yaygınlaştırma planının kalitesi
- Kurumunuzun dilsel, kültürel ve mesleki (pedagojik) hazırlık planının açıklanması ve kalitesi
- Bireysel ve kurumsal kazanımların ölçme ve değerlendirme kalitesi

#### Başvuruların Kabulü ve İlanı

Başvurular TURNA PORTAL sistemi üzerinden alınacaktır. Konsorsiyum üye olmaya hak kazanan okullarımız <u>https://antalyaarge.meb.gov.tr</u> web sitesi üzerinden duyurulacaktır.

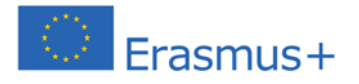